"S s c kh e di n t " (SKKĐT) là ng d ng di d ng dành cho ng i dân d c k t n i tr c ti p v i H th ng h s s c kh e cá nhân c a B Y t.

ĐO C xây do ng vo i mo c tiêu giúp ngo i dân bio t và to quo n lý thông tin so c kho e co a bo n thân, cho đo ng trong vio c phòng bo nh và chăm sóc so c kho e bo n thân, o ng do ng "So so c kho e đio n to" đã đo c cung co p cho các thio t bo so do ng hai ho đio u hành pho bio n là Android và iOS.

□ ng d□ ng "S□ s□ c kh□ e đi□ n t□" cùng v□ i H□ th□ ng qu□ n lý và ch□ ng nh□ n tiêm ch□ ng vaccine phòng Covid-19 là hai n□ n t□ ng đ□ c Trung tâm công ngh□ phòng ch□ ng d□ ch Covid-19 qu□ c gia khuy□ n ngh□ s□ d□ ng đ□ v□ a h□ tr□ tiêm ch□ ng vaccine Covid-19 nhanh, an toàn, thu□ n ti□ n v□ a t□ o l□ p d□ li□ u s□ c kh□ e đi□ n t□ cho ng□ □ i dân.

## 1. Đăng ký tiêm chủ ng vũ c xin qua SSKĐT

Đ đăng ký tiêm cho ng vaccine phòng Covid-19 qua pho n mo m "So so c kho e đio n to ", có tho to i và cài đo t app "So so c kho e đio n to (SSKĐT)" to các kho o ng do ng <u>Google Play</u> và <u>Apple</u> <u>Store.</u>

Sau khi đã to i và cài đo to ng do ng "So so c kho e đio n to ", ngo o i dùng co n đăng ký tài khoo n theo bo n bo o c:

- 1. M  $\square$  ng d  $\square$  ng;
- 2. Nho n vào bio u too ng "Đăng ký";

3. Nho p các thông tin đăng ký go m ho và tên, so đio n thoo i, mo t kho u (nho p 2 lo n mo t kho u gio ng nhau đo đo m bo o tính xác tho c);

4. Nho n vào bio u to o ng "Tio p theo" đo lo u thông tin đăng ký tài khoo n.

## Đăng ký tiêm vaccine phòng Covid-19 qua I ng dI ng "SI sI c khI e đi n tI "

Vio t bo i Biên to p viên Tho to, 14 Tháng 7 2021 14:26 - Lo n co p nho t cuo i Tho to, 14 Tháng 7 2021 19:40

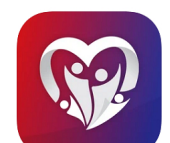

Sổ sức khỏe điện tử (\*\* Số sức khỏe điện tư Văn phông Bộ Y Tế Được thiết kế cho iPhone #1 trong Y tế \*\*\*\*\* 10-12 N kinh giá Milin phí

# The bid on but he diverge attants to the bar of the bar of the b

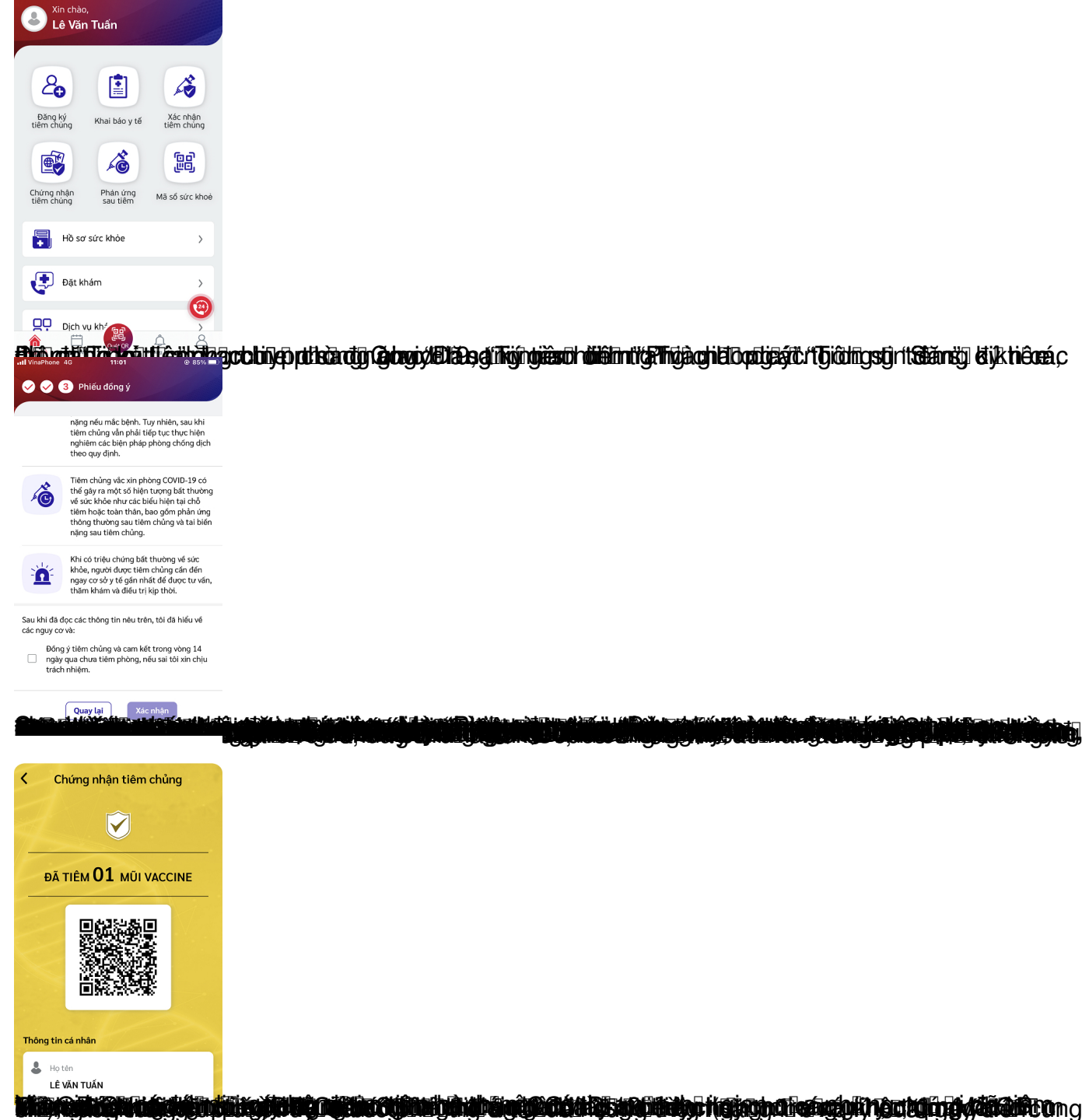